#### PROJEKTOWANIE KOPALŃ ODKRYWKOWYCH Z WYKORZYSTANIEM PROGRAMU GEMCOM SURPAC – NOTATKI W INTERNECIE

Autor: Mateusz Sikora, Krystian Simkiewicz

#### Rozdział 3. Import danych

**Krok 1**: Otwieramy stworzoną bazę danych poprzez przeciągnięcie pliku wegiel\_brunatny.ddb i upuszczenie go w obszarze graficznym.

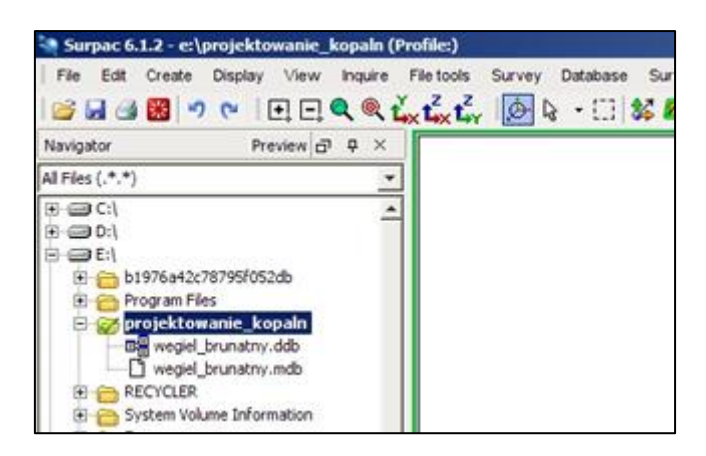

Krok 2: Z menu Database wybieramy Import data.

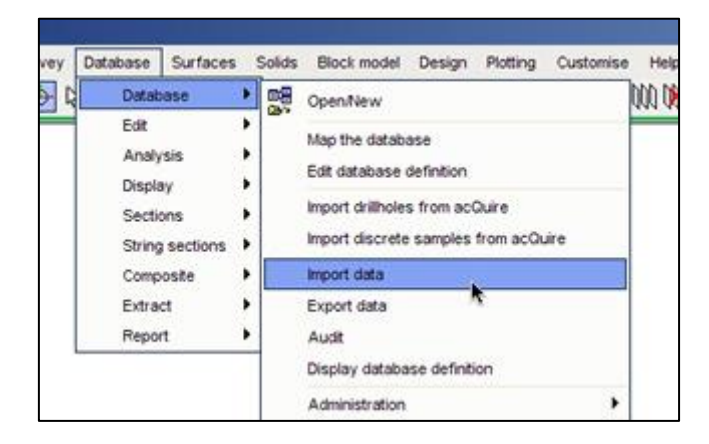

**Krok 3**: W oknie Select format file for load/unload wprowadzamy nazwę pliku formatu i pliku raportu. Plik formatu będzie zawierał ustawienia importu danych do geologicznej bazy danych z rozszerzeniem \*.dsc.

| Confirm Creatio      | n of New Format File        |          |
|----------------------|-----------------------------|----------|
| Yess APPLY to create | new format file: collar.dsc |          |
| 0                    | 🖌 Apply                     | 🔀 Cancel |

Krok 4: Potwierdzamy utworzenie nowego pliku formatu klikając Apply.

\_

|   | Table Name  | Include  | Format | Delimiter | Space Fill | Te   |
|---|-------------|----------|--------|-----------|------------|------|
| 1 | translation |          | FREE   | -         | V          | None |
| 2 | collar      | <b>V</b> | FREE   |           | V          | None |
| 3 | survey      |          | FREE   |           | 7          | None |
| 4 | geologia    | Е        | FREE   |           | V          | None |
| 5 | styles      | Г        | FREE   |           | V          | None |

**Krok 5**: W oknie Select database tables to include in format zaznaczamy tabelę collar, ponieważ chcemy ją wypełnić danymi oraz wybieramy znacznik rozdzielający dane w pliku collar.csv.

\_\_\_\_

|   | Table Name  | Include | Format | Delimiter | Space Fill | Te   |
|---|-------------|---------|--------|-----------|------------|------|
| 1 | translation | E       | FREE   | +         |            | None |
| 2 | collar      | V       | FREE   |           | <b>v</b>   | None |
| 3 | survey      | Г       | FREE   | 1         | 2          | None |
| 4 | geologia    | Г       | FREE   |           | V          | None |
| 5 | styles      | Г       | FREE   |           | 2          | None |

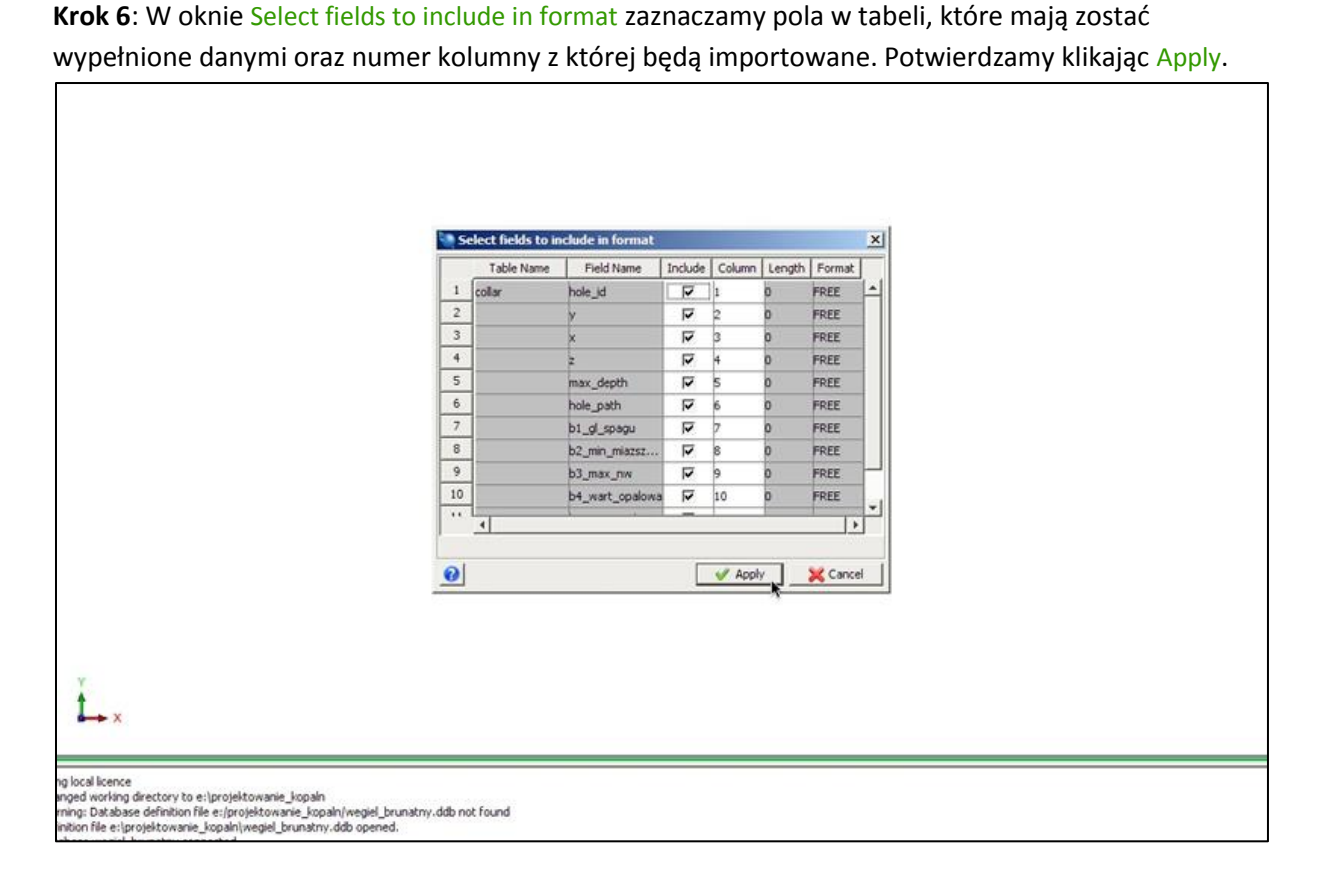

**Krok 7**: W oknie Load database tables from text files wybieramy plik źródłowy z którego mają zostać zaimportowane dane (collar.csv) i potwierdzamy Apply.

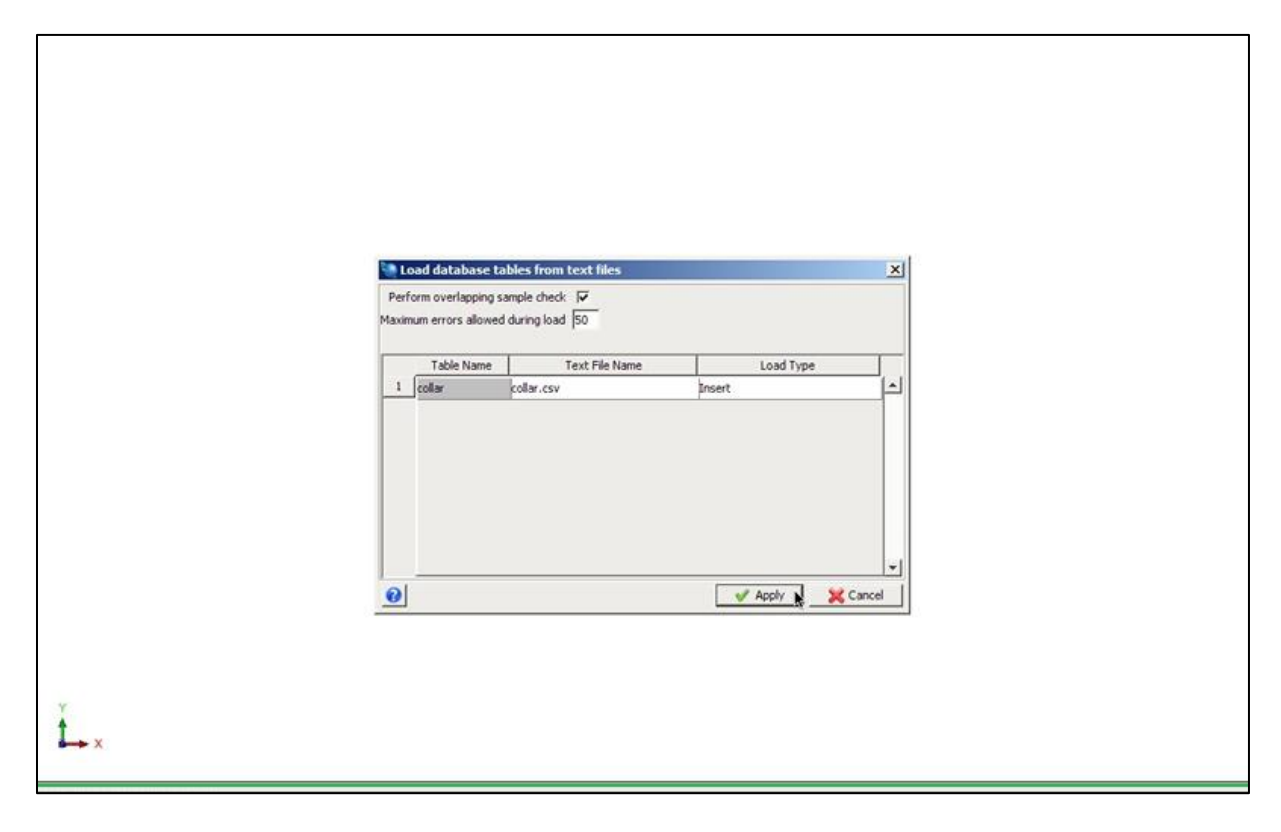

**Krok 8**: Po zakończonym imporcie danych pojawi się plik raportu. Należy sprawdzić czy wszystkie rekordy zostały wprowadzone i czy nie wystąpiły błędy.

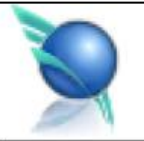

## Database Management - Database Loa

k

Date : 19-Apr-11 Database : wegiel\_brunatny Format\_file : collar.dsc

> 34 records were inserted. 0 records were updated.

**Krok 9**: Te same operacje powtarzamy dla tabeli survey. W oknie Select fields to include in format zaznaczamy odpowiednie pola tabeli oraz numer kolumny z której mają zostać zaimportowane dane.

\_\_\_\_\_\_\_\_

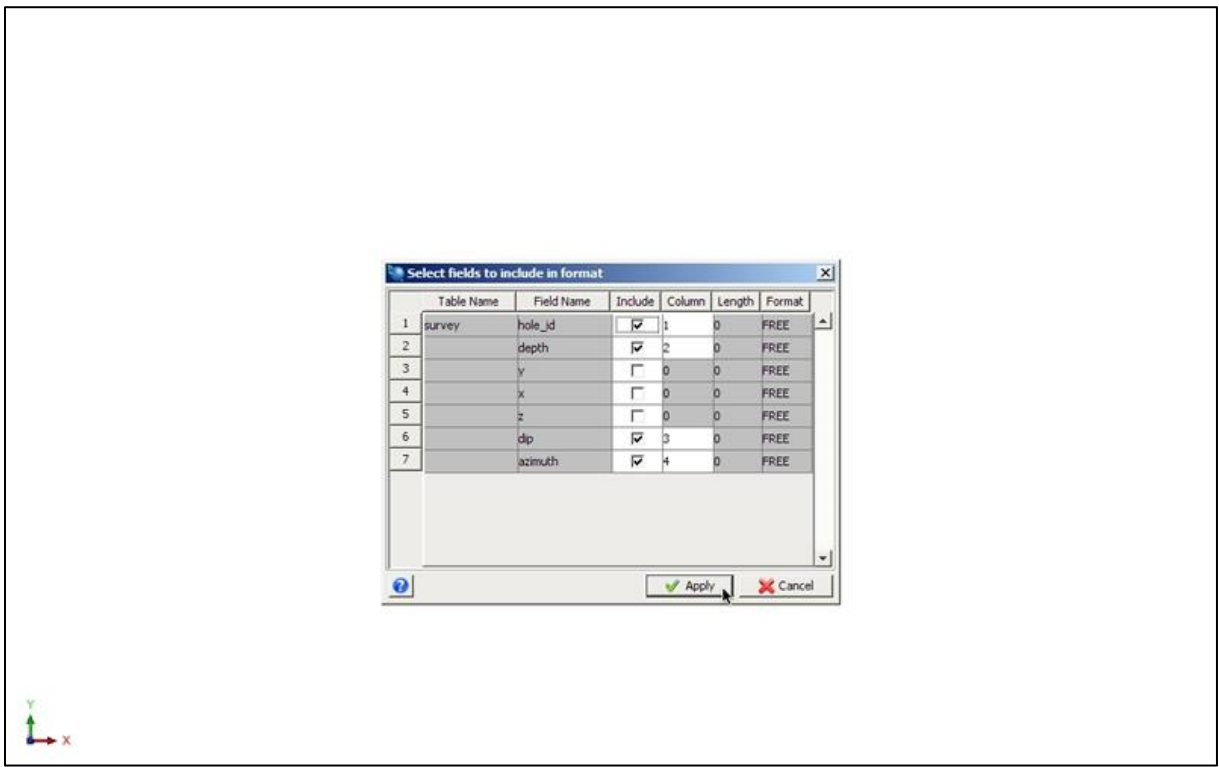

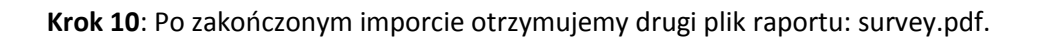

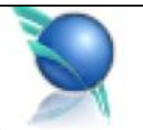

### Database Management - Database L

.

Date : 19-Apr-11 Database : wegiel\_brunatny Format\_file : survey.dsc

34 records were inserted. 0 records were updated.

**Krok 11**: Powtarzamy czynności dla tabeli geologia, również uważając na wybór danych do importu oraz numer kolumny.

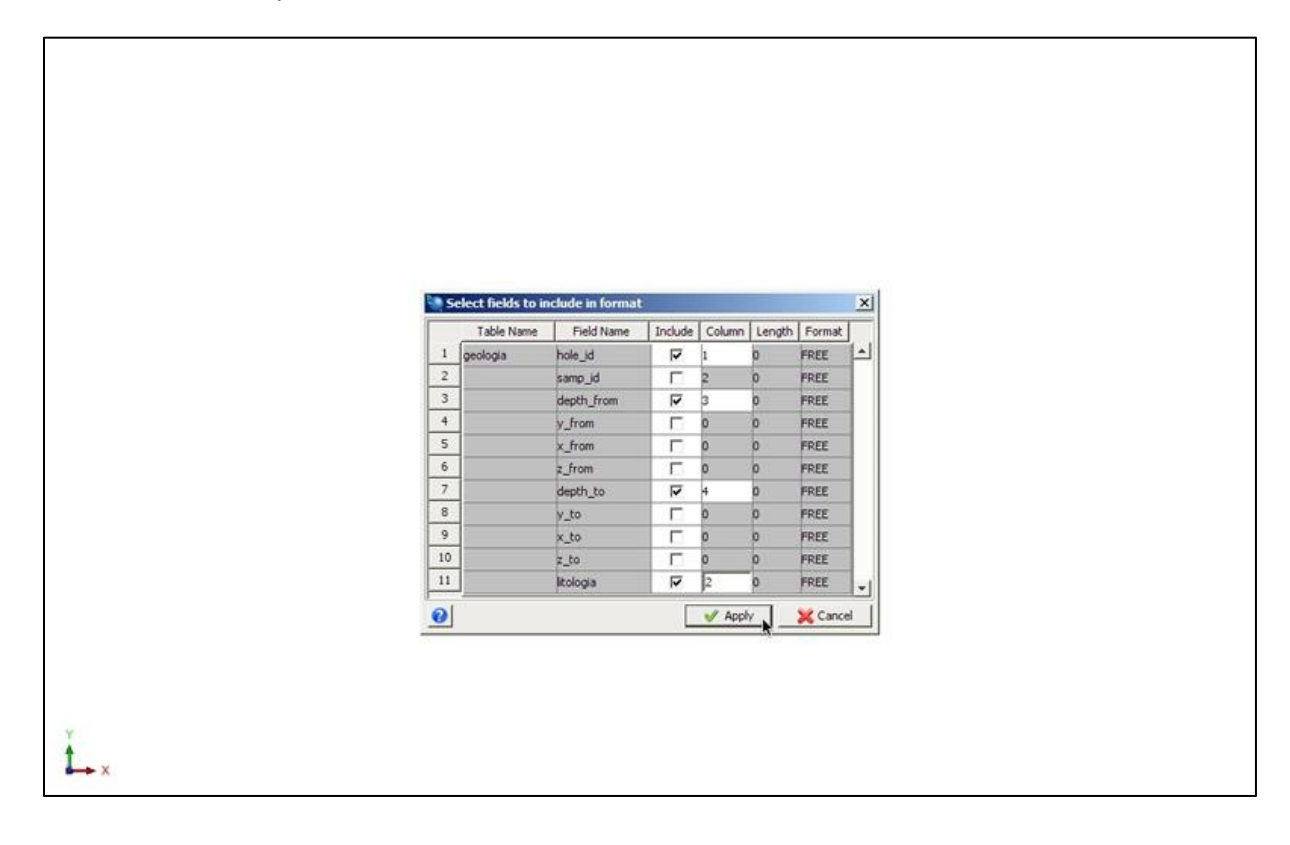

**Krok 12**: Po poprawnie zakończonym imporcie, w folderze roboczym program utworzył nam trzy pliki formatu, trzy pliki raportu oraz wypełnił danymi bazę geologiczną. Możemy przejść do do graficznej prezentacji naszych danych.

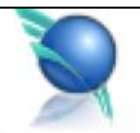

# Database Management - Database L

k

\_\_\_\_\_\_

Date : 19-Apr-11 Database : wegiel\_brunatny Format\_file : geologia.dsc

130 records were inserted.

0 records were updated.